## 校外人员食堂消费支付指南

1. 由校外人员向相关单位提出申请开通临时卡。

2.使用微信付款码在食堂消费【扣微信钱包金额】:打开微信 搜索关注"完美校园"微信服务号——点击"立即绑定校园卡" ——学校选择"广东松山职业技术学院"——输入姓名、学工 号(临时卡申请通过后分配临时卡号)以及校园卡密码【默认 身份证后6位(X用数字0代替)】绑定校园卡——绑定后使 用微信付款码在食堂扫码支付。

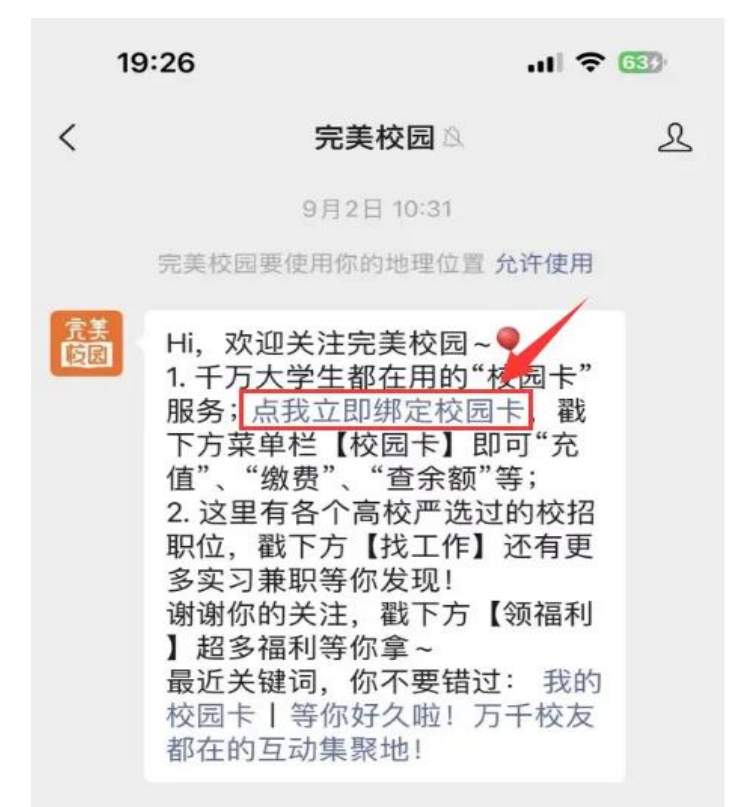

3.使用支付宝付款码在食堂消费【扣支付宝钱包金额】:打开 支付宝搜索"完美校园"支付宝小程序——点击"校园卡"— 一学校选择"广东松山职业技术学院"——输入姓名、学工号 (临时卡申请通过后分配临时卡号)以及校园卡密码【默认身) 份证后 6 位 (X 用数字 0 代替)】绑定校园卡——绑定后使用 支付宝付款码在食堂扫码支付。

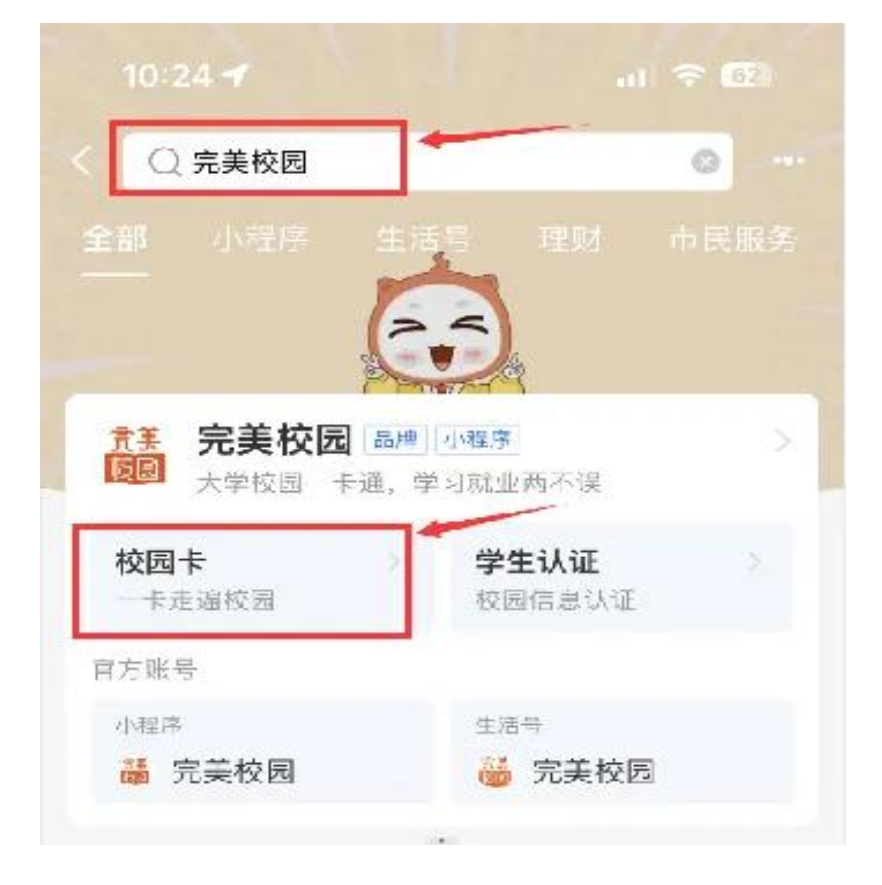